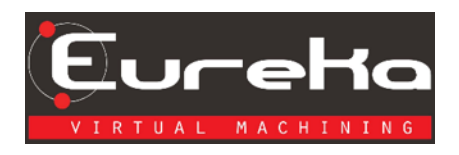

# **Eureka Install for a Sentinel Dongle**

## Setting up the Eureka License Folder

1. Go to your local disk (C:) and create a folder "Eureka License". This is the recommended folder name and location; however, you can choose to put the license file in a different location if you prefer.

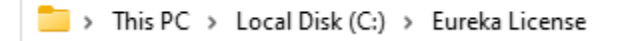

#### Placing the License File in Eureka License Folder

1. Open the email you received with the License File attached, click on the drop-down arrow, and select save as.

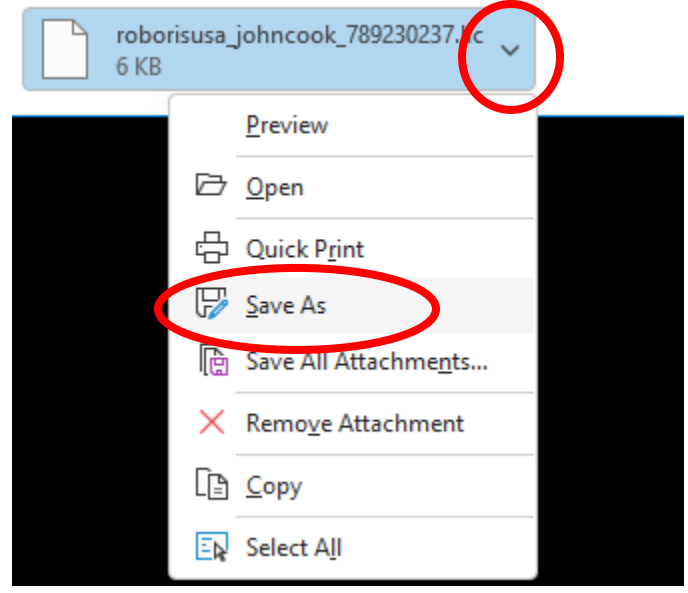

2. Go to the Eureka License folder you created and click "Save".

| ≥ Save Attachment                                                                                     |                    |             |               | $\times$ |
|----------------------------------------------------------------------------------------------------|--------------------|-------------|---------------|----------|
| $\leftarrow$ $\rightarrow$ $\checkmark$ $\uparrow$ $\frown$ « Local Disk (C:) $\rightarrow$ Eureka Li | cense v            | C Search Eu | ureka License | Q        |
| Organize 🔻 New folder                                                                                 |                    |             | ≣ ▪           | ?        |
| > Name                                                                                                | Date modified      | Туре        | Size          |          |
| >   Croborisusa_valkyrieprecision_4E9B9D1C.lic                                                        | 12/21/2022 9:02 AM | LIC File    | 7 KB          |          |
| File name: roborisusa_johncook_789230237.lic                                                          |                    |             |               | ~        |
| Save as type: LIC File (*.lic)                                                                        |                    |             |               | ~        |
| ∧ Hide Folders                                                                                        |                    | Tools 👻 Sav | /e Cance      | <u>ا</u> |

## Installing Eureka for a Sentinel Dongle

1. Open the eureka setup .exe file

影 setup\_eureka\_x64\_10.3.12942.0.exe

2. Allow app to make changes to your device, click the "Yes" button.

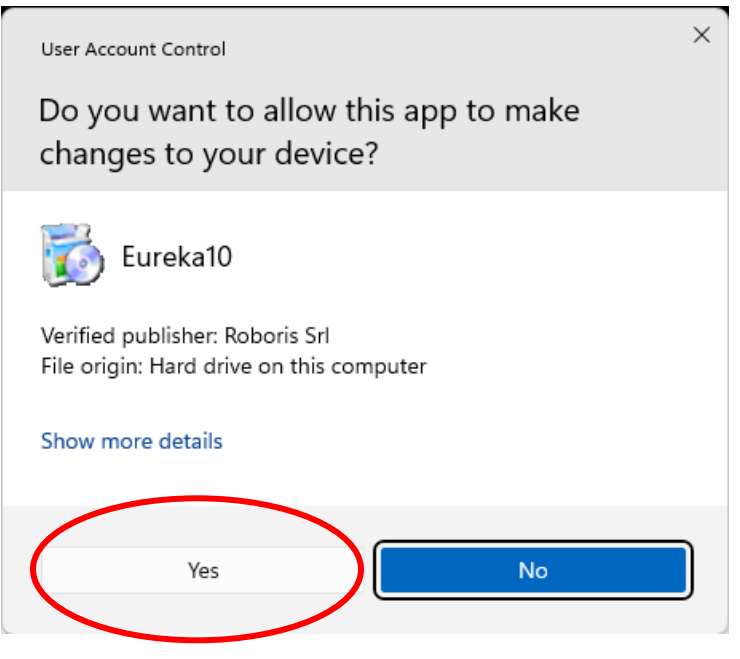

3. To select language, click the drop-down arrow and select a language. In my case, I want English so I will select that option.

| Select  | Setup Language                                                                                                    | ×           |
|---------|----------------------------------------------------------------------------------------------------|-------------|
| Ø       | Select the language to use during the installation.                                                                                    |             |
|         | English                                                                                                    | $\odot$     |
|         | Čeština<br>— Deutsch                                                                                                    | L           |
| C       | English                                                                                                    |             |
| 4. Clic | Français<br>Italiano<br>Korean<br>Magyar<br>Polski<br>Português (Portugal)<br>Türkçe<br>български<br>Русский<br>日本語<br>简体中文<br>k "OK". |             |
| Sel     | ect Setup Language                                                                                                    | $\times$    |
| Ī       | Select the language to use during the installation.                                                                                    | !           |
|         | English                                                                                                    | $\sim$      |
|         | ОК                                                                                                    | Cancel      |
|         | براجعا بالمتابع بملجم مسم مسم ملاسم                                                                                                    | المحسم مالا |

5. Accept agreement by clicking in the radial button, then clicking next.

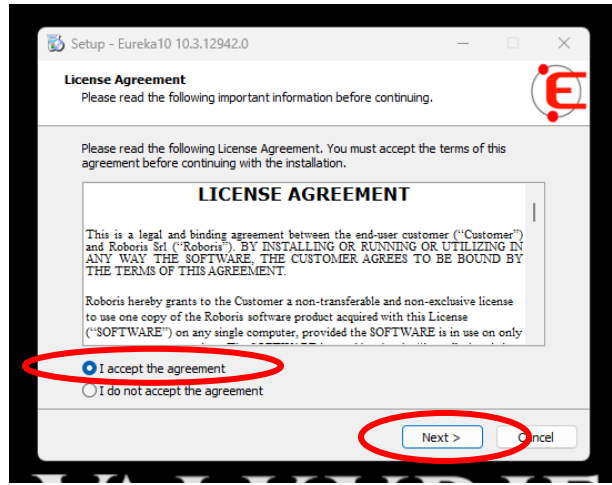

6. Select destination location and click "Next".

| 📸 Setup - Eureka10 10.3.12942.0                                               | _       |      | ×   |
|-------------------------------------------------------------------------------|---------|------|-----|
| Select Destination Location<br>Where should Eureka 10 be installed?           |         | (    | E   |
| Setup will install Eureka 10 into the following folder.                       |         |      |     |
| To continue, click Next. If you would like to select a different folder, clic | ck Brow | ise. |     |
| C:\Program Files\Roboris\EUREKA10.X                                           | Bro     | wse  | ノ   |
| At least 281.1 MB of free disk space is required.                             |         |      |     |
| < Back Next >                                                                 |         | Can  | cel |

7. Select "License File + Sentinel Dongle".

| 📸 Setup - Eureka10 10.3.12942.0                                                       | _            |          | ×   |
|---------------------------------------------------------------------------------------|--------------|----------|-----|
| Select Additional Tasks<br>Which additional tasks should be performed?                |              | (        | E   |
| Select the additional tasks you would like Setup to perform while in then click Next. | nstalling Eu | reka 10, |     |
| License Type                                                                          |              |          |     |
| O Hard Disk Code or Deskey (Stand-alone)                                              |              |          |     |
| License File + Sentinel Dongle                                                        |              |          |     |
| License File + Hard Disk Code                                                         |              |          |     |
| C License file + Authentication code                                                  |              |          |     |
| <ul> <li>Network License (Deskey)</li> </ul>                                          |              |          |     |
| <ul> <li>Network License (Sentinel or Roboris Server)</li> </ul>                      |              |          |     |
| DK2 Drivers                                                                           |              |          |     |
| ○ Client version                                                                      |              |          |     |
| < Back N                                                                              | ext >        | Can      | cel |

8. Scroll down, and in the DK2 Driver section, select "Skip driver installation", then click "Next".

| 📸 Setup - Eureka10 10.3.12942.0                                                         | _         |          | ×    |
|-----------------------------------------------------------------------------------------|-----------|----------|------|
| Select Additional Tasks<br>Which additional tasks should be performed?                  |           | (        | E    |
| Select the additional tasks you would like Setup to perform while inst then click Next. | alling Eu | reka 10, |      |
| License File + Hard Disk Code                                                           |           |          |      |
| <ul> <li>License file + Authentication code</li> </ul>                                  |           |          |      |
| <ul> <li>Network License (Deskey)</li> </ul>                                            |           |          |      |
| <ul> <li>Network License (Sentinel or Roboris Server)</li> </ul>                        |           |          |      |
| DK2 Drivers                                                                             |           |          |      |
| Client version                                                                          |           |          |      |
| Server version                                                                          |           |          |      |
| • Skip driver installation                                                              |           |          |      |
|                                                                                         |           |          |      |
| < Back Nex                                                                              | t>        | Car      | ncel |

9. In the Ready to Install window, click "Install".

| 🐞 Setup - Eureka10 10.3.12942.0 —                                                                               |      | $\times$ |
|----------------------------------------------------------------------------------------------------|------|----------|
| Ready to Install<br>Setup is now ready to begin installing Eureka 10 on your computer.                          | (    | E        |
| Click Install to continue with the installation, or click Back if you want to review or<br>change any settings. | or   |          |
| Dependencies to install:                                                                                        |      |          |
| Destination location:<br>C:\Program Files\Roboris\EUREKA10.X                                                    |      |          |
| 4                                                                                                    | •    |          |
| < Back Install                                                                                                  | Cano | el       |

10. In the completing the Eureka10 Setup Wizard window that pops up, click "Finish".

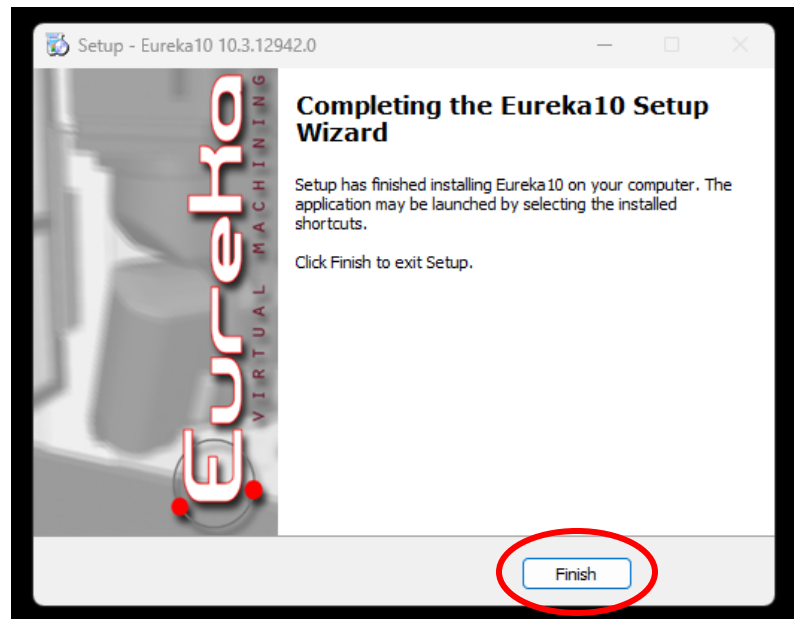

- 11. Plug the Sentinel Dongle into a USB port on your computer.
- 12. Open Eureka, when the bellow dialog box opens, click the button with the three dots.

| Select the license file | X |
|-------------------------|---|
| 789230237               |   |
|                         |   |
| OK Cancel               |   |
|                         |   |

13. Navigate to your license file, select it, and click "Open".

| Open                                        |            |                                     |                    |                                         | ×    |
|---------------------------------------------|------------|-------------------------------------|--------------------|-----------------------------------------|------|
| $\leftarrow \  \   \rightarrow \  \   \lor$ | $\uparrow$ | 📒 « Local Disk (C:) > Eureka Li     | cense v C          | Search Eureka License                   | Q    |
| Organize 🔻                                  | New f      | older                               |                    | ≣ ▼ [                                   |      |
| e N                                         | lame       | ^                                   | Date modified      | lype Size                               |      |
|                                             | roborisu   | isa_valkyrieprecision_4E9B9D1C.lic  | 12/21/2022 9:02 AM | LIC File                                | 7 KB |
| ~ 1                                         |            |                                     |                    |                                         |      |
|                                             | Fil        | le name: roborisusa_valkyrieprecisi | on_4E9B9D1C.lic    | <ul> <li>License file(*.lic)</li> </ul> | ~    |
|                                             |            |                                     |                    | Open Car                                | icel |

14. Click "OK" and Eureka will open.

| Select the license file                                      | × |
|--------------------------------------------------------------|---|
| 789230237                                                    |   |
| C:\Eureka License\roborisusa_valkyrieprecision_4E9B9D 1C.lic |   |
| OK Cancel                                                    |   |

## **Additional Comments**

- 1. You will need to create a Eureka License folder on the C drive of any other computers you will be using Eureka on and past a copy of the license file in the folder.
- 2. Only the computer with the Sentinel Dongle will be able to open Eureka.